# 通過CLI訪問Sx300系列交換機

## 目標

可以通過多種方式訪問和配置交換機,但通過命令列介面(CLI)訪問交換機有助於恢複使用者 憑證,如裝置的管理員密碼。

本文檔介紹如何在超級終端的幫助下通過CLI訪問Sx300系列交換機。

附註:本文假定使用者使用的是Windows XP。

## 適用裝置

·SG300系列 ·SF300系列

#### 軟體版本

·v1.2.7.76

### 訪問CLI的過程

本文使用Windows XP作業系統;但是,您可以使用任何具有作業系統的終端模擬器(串列通 訊程式)。對於選擇的任何第三方終端模擬器,COM埠屬性將保持不變。

步驟1.按一下「開始」>「所有程式」>「附件」>「通訊」>「超級終端」。Hyper Terminal視 窗開啟。

步驟2.在Name欄位中輸入連線名稱。

| <b>Connection Descriptio</b> | n ?                         | × |
|------------------------------|-----------------------------|---|
| New Connection               |                             |   |
| Enter a name and choose a    | an icon for the connection: |   |
| Name:                        |                             |   |
| SG 300                       |                             |   |
| lcon:                        |                             |   |
|                              | · 🗠 🍪 🎘                     |   |
|                              | OK Cancel                   |   |

步驟3.從Icon欄位中的給定圖示中選擇一個圖示。

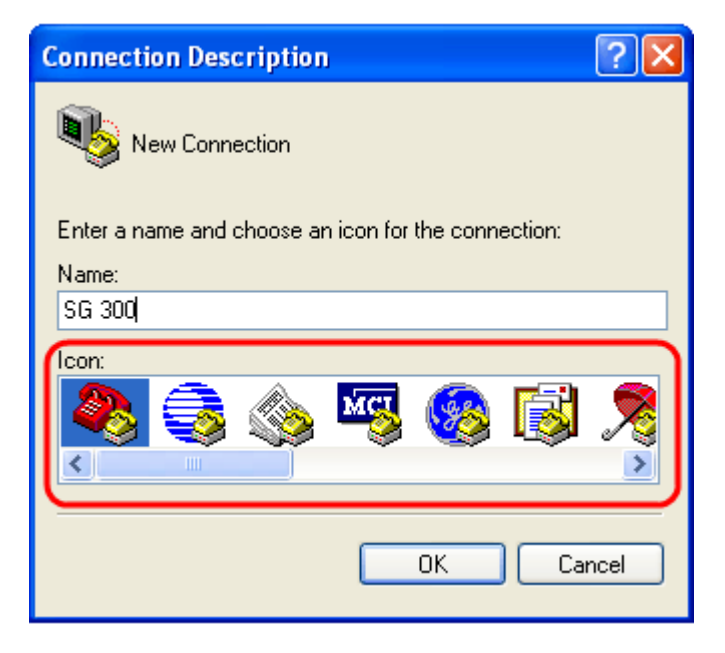

步驟4.按一下OK。Connect To視窗開啟。

步驟5.從*Connect using*欄位中的下拉式清單中選擇**COM**1。由於我們使用COM埠,因此不需 要配置位置詳細資訊。

| Connect To        | ? 🔀                                     |
|-------------------|-----------------------------------------|
| 🌯 SG 300          |                                         |
| Enter details for | the phone number that you want to dial: |
| Country/region:   | United States (1)                       |
| Area code:        | 316                                     |
| Phone number:     |                                         |
| Connect using:    | СОМ1                                    |
|                   | COM1<br>TCP/IP (Winsock)                |

步驟6.按一下OK。COM1 Properties視窗開啟。

步驟7.從Bits per second下拉式清單中選擇波特率。預設值為115200;這可以從GUI和CLI進行更改。

| COM1 Properties |                                | ? 🗙   |
|-----------------|--------------------------------|-------|
| Port Settings   |                                |       |
|                 |                                | _     |
| Bits per second | 2400                           | ן ו   |
| Data bits:      | 110<br>300<br>1200<br>2400     |       |
| Parity:         | 4800<br>9600<br>19200<br>38400 |       |
| Stop bits:      | 57600<br>115200<br>230400      |       |
| Flow control:   | 460800<br>921600               | J     |
|                 | Restore Defau                  | ults  |
| 0               | K Cancel                       | Apply |

步驟8.從Data bits欄位的下拉式清單中選擇8。

| COM1 Properties         | × |
|-------------------------|---|
| Port Settings           |   |
|                         |   |
| Bits per second: 115200 |   |
| Data bits: 8            |   |
| Parity: 6<br>7<br>8     |   |
| Stop bits: 1            |   |
| Flow control: Hardware  |   |
| Restore Defaults        |   |
| OK Cancel Apply         |   |

步驟9.從Parity欄位的下拉選單中選擇None。

| COM1 Properties  | ? 🛛              |
|------------------|------------------|
| Port Settings    |                  |
|                  |                  |
|                  |                  |
| Bits per second: | 115200           |
| Data kitu        | •                |
| Data Dits:       | 8                |
| Parity           | None             |
|                  | Even             |
| Stop bits:       | Udd<br>None      |
|                  | Mark<br>Space    |
| Flow control:    | Hardware         |
|                  |                  |
|                  | Restore Defaults |
|                  |                  |
|                  |                  |
|                  | Cancel Apply     |

步驟10.從Stop bits欄位的下拉式清單中選擇1。

| COM1 Properties 🛛 🛛 🔀   |
|-------------------------|
| Port Settings           |
|                         |
| Bits per second: 115200 |
| Data bits: 8            |
| Parity: None            |
| Stop bits: 1            |
| Flow control:           |
| Restore Defaults        |
| OK Cancel Apply         |

步驟11.從Flow control欄位的下拉選單中選擇None。

| COM1 Properties                                                              |
|------------------------------------------------------------------------------|
| Port Settings                                                                |
| Bits per second: 115200                                                      |
| Data bits: 8                                                                 |
| Parity: None                                                                 |
| Stop bits: 1                                                                 |
| Flow control: Hardware<br>Xon / Xoff<br>Hardware<br>None<br>Restore Defaults |
| OK Cancel Apply                                                              |

**附註:**登入到裝置後,可以更改COM埠屬性。

步驟12.按一下OK。

步驟13.按一下鍵盤上的Enter鍵,並提供登入憑證。

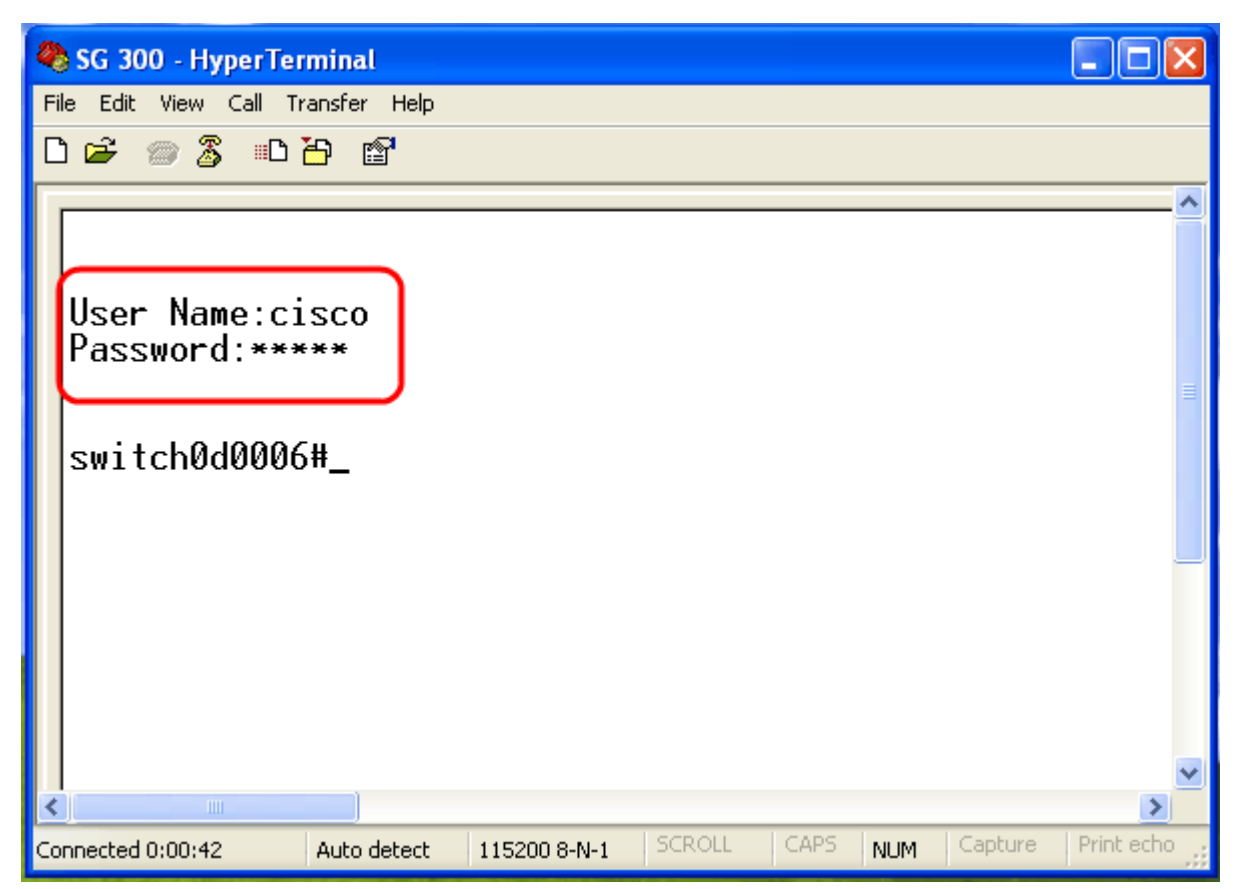